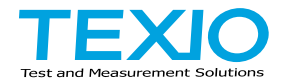

## **INSTRUCTION MANUAL**

# OPTION SOFTWARE DCS-9700 SERIES

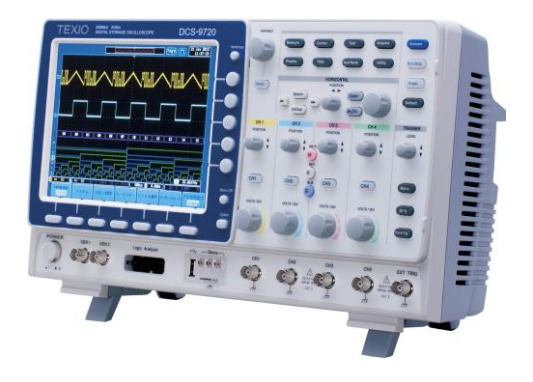

#### ■About a trademark, a registered trademark

A company name and the brand name mentioned in this instruction manual are the trademark or the registered trademark of each company or group in each country and region.

#### ■About this instruction manual

When copying the part or all of contents of this instruction manual, seek the copyright holder.

In addition, the specifications of the product and the contents of this instruction manual are subject to change without notice for improvement. Please check to our website for the latest version.

## Contents

| 1. APPLICATION OVERVIEW                   | . 1      |
|-------------------------------------------|----------|
| 1-1. OVERVIEW                             | . 1      |
| 1-2. Software Installation                | . 1      |
| 1-3. Uninstalling Optional Software       | . Z      |
| 2 DVM function                            | . J      |
|                                           | . 4      |
| 2-1. OVERVIEW                             | .4       |
| 2-2. UPREATION                            | . 4<br>6 |
|                                           | .0       |
| 3-1. OVERVIEW                             | . 0      |
| 4 Advanced Logic Trig function            | . U<br>Q |
|                                           | . 0      |
| 4-1. OVERVIEW                             | . 0<br>8 |
| 5 CAN/LIN Bus Decoder function            | . U      |
|                                           | . 0      |
| 5-2 OPERATION                             | . 9<br>Q |
| 5-3 How to Trigger on the CAN Bus Decoder | 10       |
| 5-4 How to Trigger on the LIN Bus Decoder | 13       |
| 6 Data Longing function                   | 15       |
| 6-1 OVERVIEW                              | 15       |
| 6-2 SETUP                                 | 15       |
| 6-3. OPERATION                            | 16       |
| 7 Bus Decode function                     | 17       |
| 7-1. OVERVIEW                             | 17       |
| 7-2. SETUP                                | 17       |
| 8. Sharing folder on the Network          | 18       |
| 8-1. OVERVIEW                             | 18       |
| 8-2. OPERATION                            | 18       |
|                                           |          |

### **1. APPLICATION OVERVIEW**

1-1. OVERVIEW

This option is the one that extends the functionality of the DCS-9700 series. Features that are extended are as follows.

| Function             | NAME               | Filename         |
|----------------------|--------------------|------------------|
| DVM expansion        | DVM app            | DVM.gz           |
| Horizontal expansion | HExpand app        | HExpand.gz       |
| Advanced Logic Trig  | Advanced Logic app | AdvancedLogic.gz |
| CAN/LIN Bus Decoder  | CAN LIN app        | CAN_LinBus.gz    |
| Data Logging         | Data Log app       | DataLog.gz       |
| Bus Decoder          | BusDecode app      | BusDecord.gz     |
| Firmware             | Update             | GDM2K_V*.**.upg  |

DCS-9700 is required version 1.18 or higher for this option. (BusDecorde is required ver 1.21 or higher.)

#### 1-2. Software Installation

| Operation | 1. | Extract the software provided is    |
|-----------|----|-------------------------------------|
|           |    | compressed, copy it to a folder for |
|           |    | each USB Flash Disk.                |

- Insert the USB Flash Disk for the desired option into the front panel USB A port.
- 3. Press the *Utility* key then the *File Utilities* soft-key.

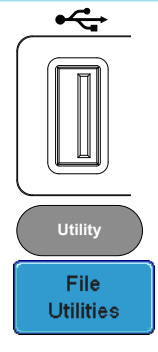

4. Navigate to the desired file in the USB file path.

|   |                                                                                    |                                                                    | PrTrig 📶                                                                                                    | 21 Jul 2889<br>13:42:42 |          |
|---|------------------------------------------------------------------------------------|--------------------------------------------------------------------|----------------------------------------------------------------------------------------------------|-------------------------|----------|
|   | USB :/                                                                             |                                                                    | FreeSize:17.30M                                                                                                    | File Utilities          |          |
|   | FileNane                                                                           | FileSize<br>1.41MB Fri<br>1.41MB Fri                               | Date<br>May 31 10:41:02 2013<br>May 31 10:39:56 2013                                                                                                    | Create<br>Folder        |          |
|   | = 3_DUM.BMP<br>= 4_DUM.BMP<br>= DS0001.DMP<br>= DS0005.BMP<br>= DS0007.BMP         | 1.41MB Fri<br>1.41MB Fri<br>1.41MB Fri<br>1.41MB Fri<br>1.41MB Fri | i May 31 18:39:46 2813<br>May 31 18:39:38 2813<br>May 31 89:44:20 2813<br>May 31 18:42:38 2813<br>May 31 18:42:48 2813<br>May 31 18:42:48 2813                                                                                             | Rename                  |          |
| 1 | DUN APP.PDF     DUN.gz     GDS2K_U1.13.upg     GDS2K_U1.14.upg     GDS2K_U1.15.upg | 452KB Ned<br>28KB Ned<br>18,8MB Tud<br>18,9MB Fr<br>18,5MB The     | 1 May 29         14:81:52         2813           1 Apr 24         14:14:18         2813           9 Mar 19         14:85:88         2813           1 May 17         18:51:48         2813           4 May 38         17:24:18         2813 | Delete                  | VARIABLE |
|   | HExpand.gz<br>Horizontal Exansion 1.PDF<br>LZF826GPLV_228F.EXE                     | 28KB Ned<br>438KB Ned<br>22,5MB The                                | i May 29 14:13:58 2013<br>i May 29 14:01:52 2013<br>i May 38 89:41:42 2013                                                                                                    | Copy To<br>USB          |          |
|   |                                                                                    |                                                                    |                                                                                                    |                         |          |
| 1 | <mark>≕ 108nV @</mark> == 108nV @ == :                                             | 188nV () - 188nV) ( 1                                              | eus 🖀 0.000s) 🌗 🗲                                                                                                    | <2H2<br>1.88mV DC       |          |
|   | Language<br>English System                                                         | Date & Printout                                                    | File I/O<br>Utilities                                                                                                    | Wave Gener<br>Analog    | C        |

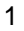

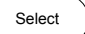

APP.

- When the desired installation file(\*\*\*\*.gz) has been found, press the Select key to start the installation.
- 6. The installation will complete in a few seconds. When finished a pop-up message will appear asking you to restart the DCS-9700.
- 7. Restart the DCS-9700 after remove USB Flash Disk.

#### 1-3. Uninstalling Optional Software

Background Optional software packages such as the Search function can be uninstalled from the system menu.

- Operation 1. Press the Test key.
  - 2. Press APP. from the bottom menu.

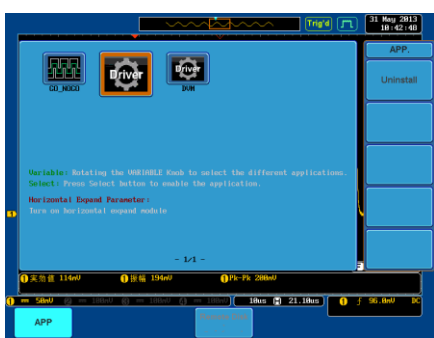

3. Use the Variable knob to select an option to uninstall.

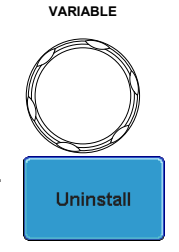

- 4. Press Uninstall to uninstall the option.
- 5. Restart the DCS-9700 according to the message.

#### 1-4. Update Firmware

| Steps | 1. | Please copy the update file to root of the |
|-------|----|--------------------------------------------|
|       |    | USB Flash Disk. Please insert the USB      |
|       |    | Flash Disk to the USB connector on the     |
|       |    | front panel.                               |

 Select the Utility key → File Utility, and to display a list of files in USB Flash Disk. Select the update file, press twice the Select key.

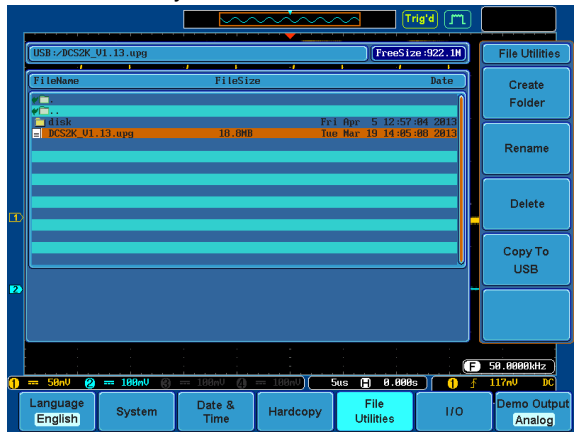

- 3. Please wait a few minutes until completion displayed. Please to cycle the power on and remove the USB Flash Disk.
- 4. Wait a few minutes because it performs the initialization and update during the execution of the self-check.
- 5. Push *Default* key.

Default

•

Select

#### 2. DVM function

#### 2-1. OVERVIEW

The DVM APP. allows you to measure the AC RMS, DC, DC RMS, Duty and Frequency of an input signal. This software is especially useful for those measurement applications that require both a DSO and a basic DVM to be used at the same time.

- · 3 digit resolution for voltage measurements
- 5 digit resolution for frequency
- Input channel selection (CH1/CH2/CH3/CH4)

Note: This application is a basic application and lacks some of the functionality, accuracy and resolution of a true digital DVM.

#### 2-2. OPREATION

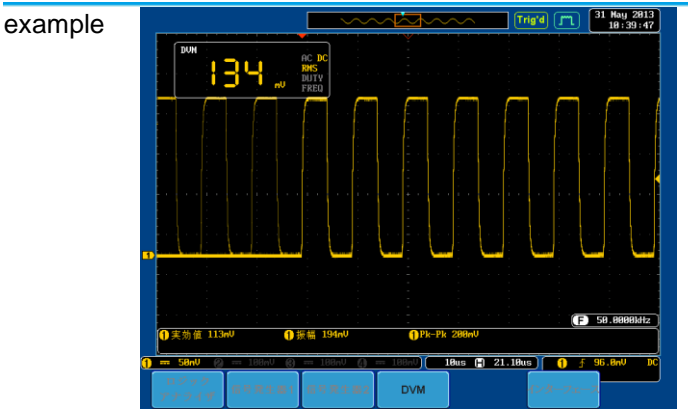

- Steps 1. Enter the DVM menu. (Option key > DVM).
  - 2. In the DVM menu, press the DVM soft-key to toggle the DVM function on.

Option

DVM

4

|    |          |         |                     |              | Trig'd 🦛     | 31 May 2013<br>10:39:37 |
|----|----------|---------|---------------------|--------------|--------------|-------------------------|
|    | DUM      |         | AC DC               |              |              |                         |
|    |          | 34 "    | RNS<br>DUTY<br>FREQ |              | AC RMS<br>DC | DC RMS                  |
|    |          |         |                     |              | DC RMS       |                         |
|    |          |         |                     |              | Duty         |                         |
|    |          |         |                     |              | Frequency    |                         |
|    |          |         |                     |              |              |                         |
|    | 1        |         |                     |              |              |                         |
|    |          |         |                     |              |              |                         |
|    |          |         |                     |              |              |                         |
|    |          |         |                     |              |              |                         |
|    |          |         |                     |              |              |                         |
|    |          |         |                     |              |              |                         |
| 1  |          |         | · · · · ·           |              |              |                         |
|    |          |         |                     |              |              |                         |
|    |          |         |                     |              |              |                         |
|    |          |         |                     |              |              |                         |
|    |          |         |                     |              | L.           |                         |
|    | ●実効値 114 | n0 🕦    | 永陽 194mV            | Pk-Pk 198n0  |              |                         |
| T  |          | 108nV 😰 | 100mV 🕼             | 188nV 18us 1 | 21.18us 1 1  | F 96.8nV DC             |
|    | DVM      | Sourco  | Mode                |              |              |                         |
| ſ  | On       | CH1     | DC PMP              |              |              | Go Back                 |
| Ľ. | 511      | CAL     | DCRMS               |              |              |                         |

- 3. Press the Source key to select the input source.(CH1,CH2,CH3,CH4)
- Press Mode and choose the measurement mode. (AC RMS,DC,DC RMS,Duty, Frequency)
- 5. The measurement results will be shown in real-time in the top left-hand side of the display.
- 6. The DVM application will remain running even if other functions are performed, until it is turned off.

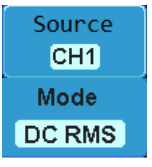

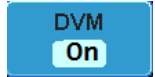

#### 3. Horizontal Expansion function

#### 3-1. OVERVIEW

The Horizontal Expansion APP. adds the ability to change the center point of the horizontal expansion of DCS-9700 series.

Select reference point of the horizontal expansion from the following.

- The center of the screen (original)
- The trigger point

#### 3-2. OPERATION

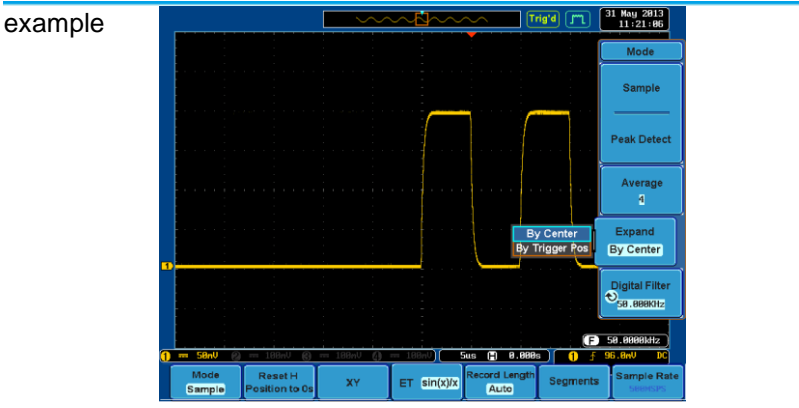

- Steps 1. Press the *Acquire* key. To set the Acquisition mode, press *Mode* on the bottom menu.
  - 2. Press the Expand key and choose By Center or By Trigger Pos.

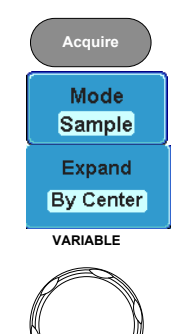

 The Expand by Center will scale the waveform from the center of the display when the waveform is scaled using the TIME/DIV knob.

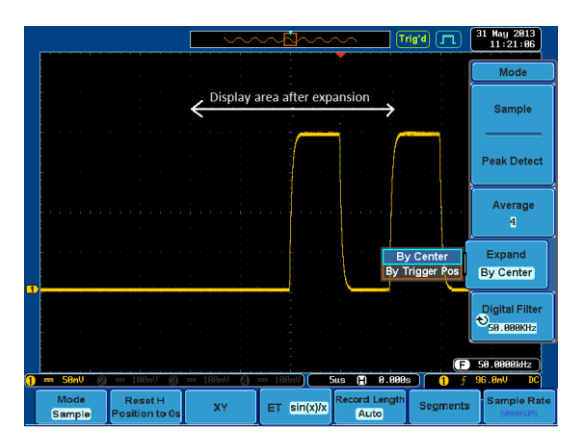

4. The Expand by Trigger position will scale the waveform from the trigger position when the waveform is scaled using the TIME/DIV knob.

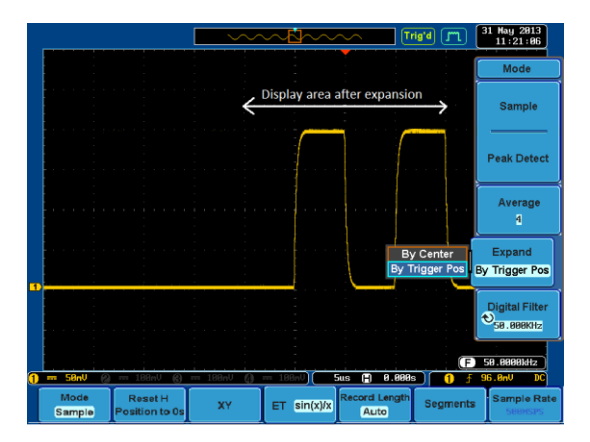

#### 4. Advanced Logic Trig function

#### 4-1. OVERVIEW

The Advanced Logic app. adds the Logic type to Logic trigger of DCS-9700 series. DS2-16LA or DS2-08LA is required to trigger logic function.

#### 4-2. OPERATION

Steps

- Press the Trigger Menu key on the front panel.
- 2. Press the *Type* button from the lower menu.

Menu Type Logic

3. Select a define logic type by pressing the desired logic type on the side menu. There are 4 logic types (AND, OR, NAND, NOR) available for selecting.

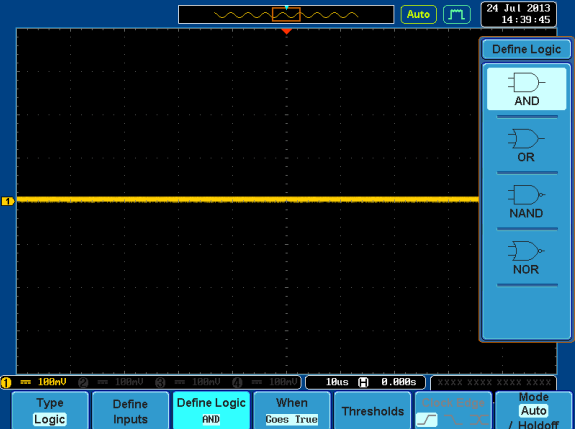

#### 5. CAN/LIN Bus Decoder function

#### 5-1. OVERVIEW

The CAN LinBus app. adds the bus decode and the bus trigger type to Logic trigger of DCS-9700 series. DS2-16LA or DS2-08LA is required to the function.

#### 5-2. OPERATION

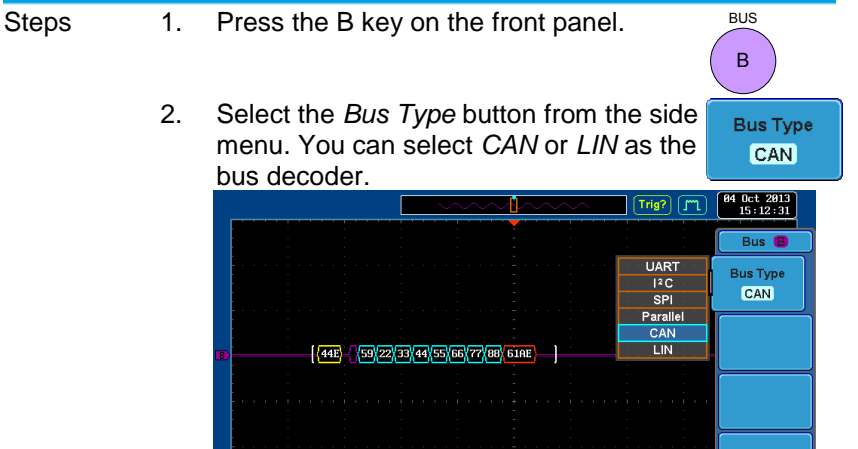

10us 📄 0.000s 📔 🖪 Id & Data

Bus Display Event Table

Edit Labels

Bit Rate

125Kbps

| CAN Bus Decode Display Information                                             |                                             |                                                              |  |
|--------------------------------------------------------------------------------|---------------------------------------------|--------------------------------------------------------------|--|
| Field                                                                          |                                             | Description                                                  |  |
| frame                                                                          | CAN frame is shown as a white left bracket. |                                                              |  |
| Identifier                                                                     |                                             | The Identifier field is shown as a yellow box.               |  |
| DLC                                                                            |                                             | The DLC field is shown as a purple box.                      |  |
| Data 🖉                                                                         |                                             | The Data field is shown as a cyan box.                       |  |
| CRC                                                                            |                                             | The CRC field is shown as an orange box.                     |  |
| Missing Ack <b>Q</b> Missing Acknowledge is shown as a red exclamation symbol. |                                             | Missing Acknowledge is shown as a red<br>exclamation symbol. |  |
| Bit stuffing error,                                                            |                                             | Bit stuffing error is shown as a red box.                    |  |
| Error frame, 🛛 Error frame and Overland are show                               |                                             | Error frame and Overland are shown as a                      |  |
| Overland                                                                       |                                             | purple box.                                                  |  |

Thresholds

Bus 🖪

CAN

Define Inputs

| LIN Bus Decode Display Information |  |                                                          |  |  |
|------------------------------------|--|----------------------------------------------------------|--|--|
| Field                              |  | Description                                              |  |  |
| frame                              |  | LIN frame is shown as a white left bracket.              |  |  |
| Break , Sync                       |  | The Break and Sync fields are shown as a purple box.     |  |  |
| Identifier ,<br>Parity             |  | The Identifier and Parity fields are shown a yellow box. |  |  |
| Data                               |  | The Data field is shown as a cyan box.                   |  |  |
| Checksum,                          |  | The Checksum and Wakeup fields are                       |  |  |
| Wakeup                             |  | shown as a purple box.                                   |  |  |
| Error type                         |  | Error type is shown as a red box.                        |  |  |
| Sync, Parity,                      |  | When a check sum error happens, the                      |  |  |
| Checksum                           |  | checksum field turns into an Error type field.           |  |  |

#### 5-3. How to Trigger on the CAN Bus Decoder

Steps

- Press the Trigger Menu key on the front panel.
  - 2. Select the *Bus Type* button from the side menu. You can select *CAN* as the bus decoder.
  - Press the Others button from the side menu and then select the Bus using the Variable knob and Select key.

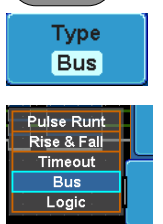

Trigger On

Identifier

Menu

 Press the Trigger On button from the lower menu and then select the desired Trigger ON condition using the Variable knob and Select key.

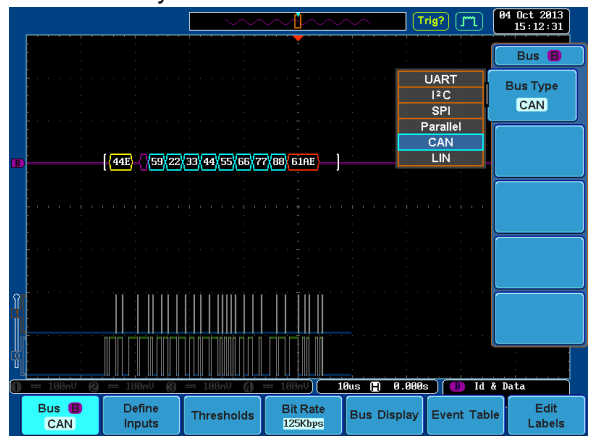

5. If the *Type of Frame* option is selected as the Trigger On condition, press the *Frame Type* button from the lower menu to select the desired frame type.

Trigger On Type of Frame Frame Type Data

6. Select a frame type from the side menu.

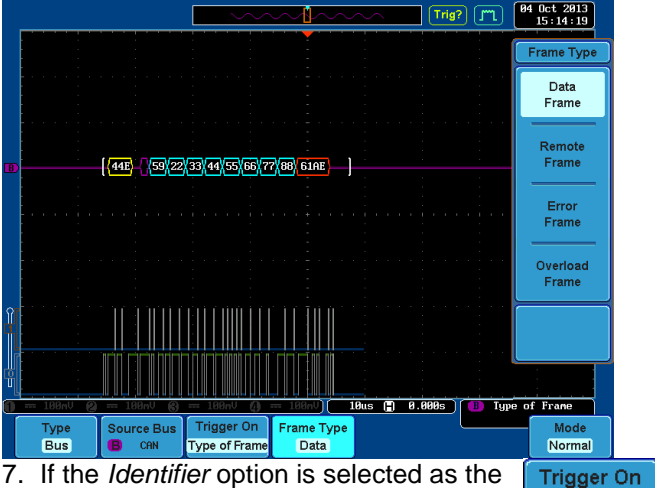

If the Identifier option is selected as the Trigger On condition, press the Identifier button from the lower menu. Select the Format from the side menu. Trigger On Identifier

Select the Format from the side menu. Press the *Identifier* button from the side menu.

Enter a binary or hex value with the *Variable* knob and *Select* key.

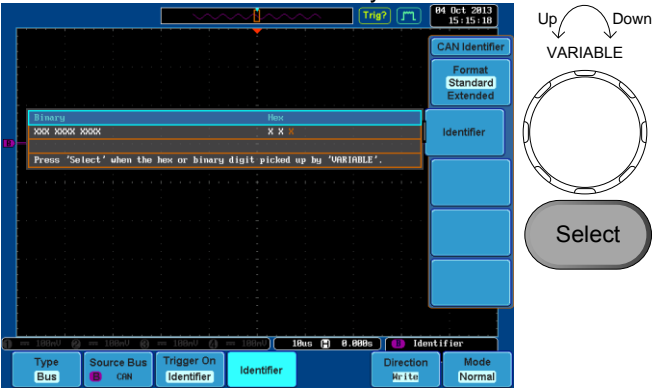

8. Press the *Direction* button from the lower menu and select the desired direction.

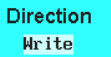

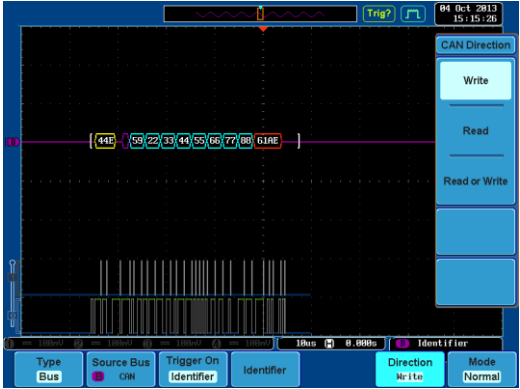

 If Data option is selected as the Trigger On condition, press the Data button from the lower menu.
 Select the desired parameters from the side

Select the desired parameters from the side menu.

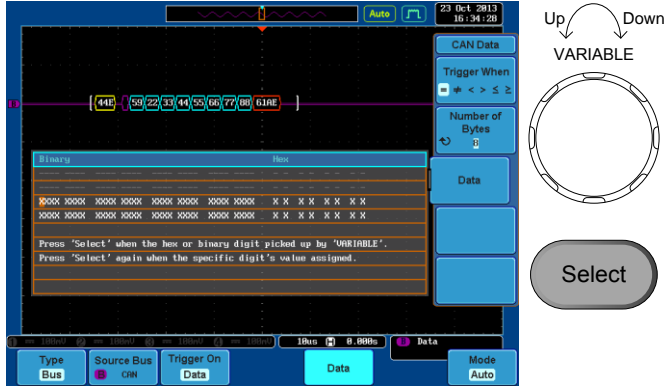

#### 5-4. How to Trigger on the LIN Bus Decoder

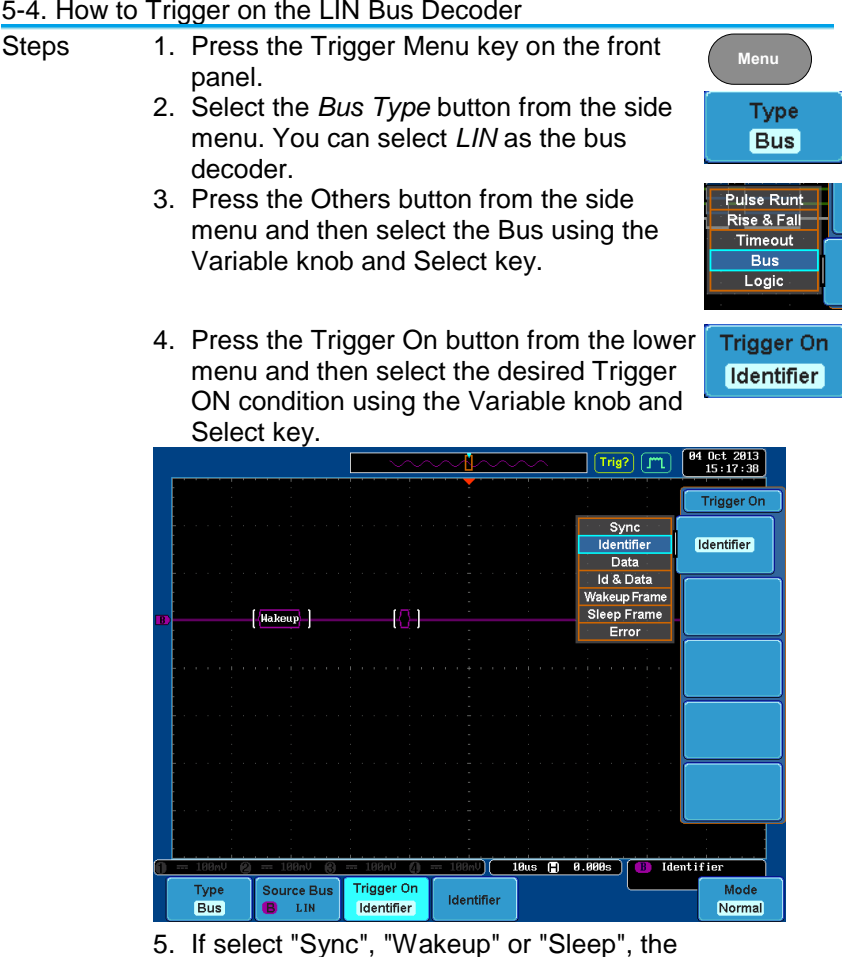

- scope has triggered at each frame.
- 6. If Error is selected as the Trigger On condition, Select the Error Type

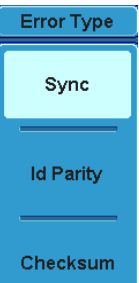

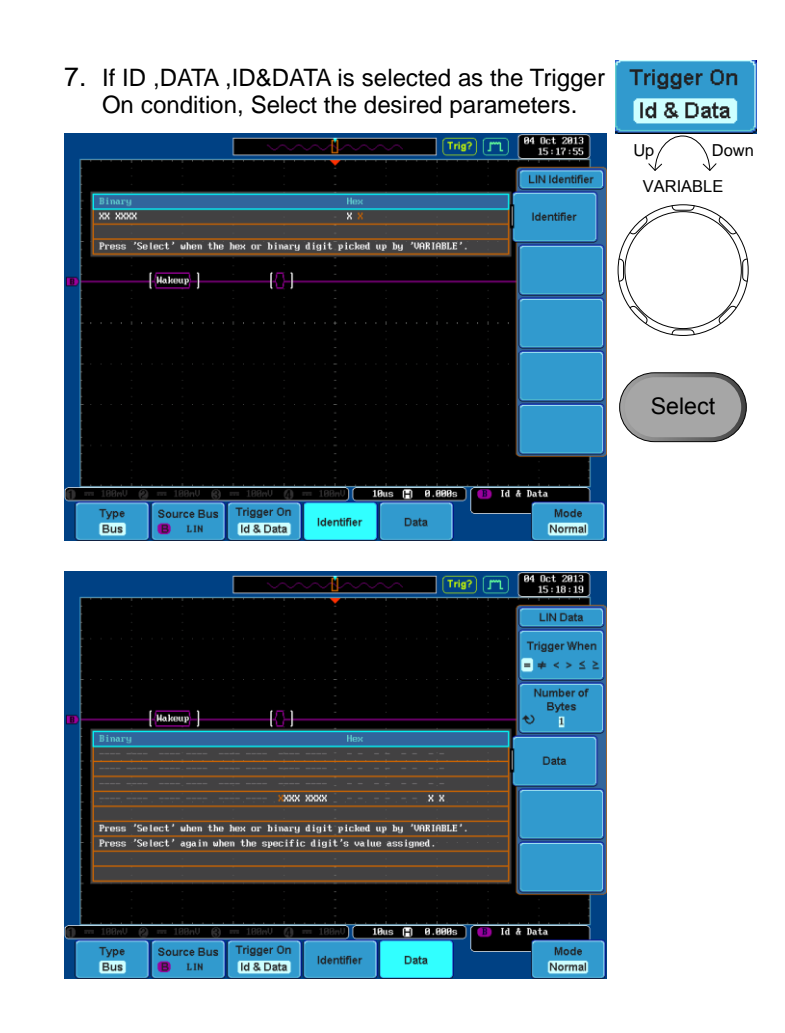

#### 6. Data Logging function

#### 6-1. OVERVIEW

The Data Log app will add the ability to save at regular intervals the log data or the screen image to a USB flash drive or Network drive.

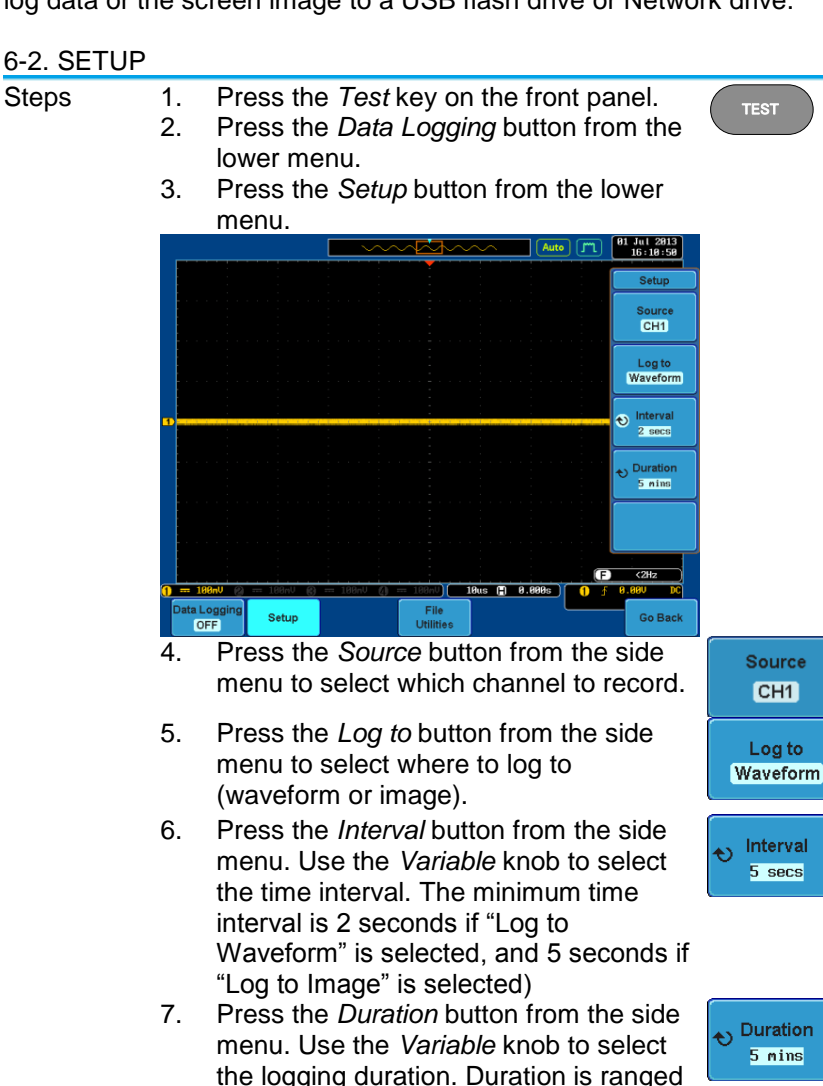

Duration 5 mins

from 5 minutes to 100 hours.

#### 6-3. OPERATION

Steps 1. Select the location to save recorded data. If the DS2-LAN (Ethernet & SVGA output interface) is installed, the recorded data can be shared on the network.

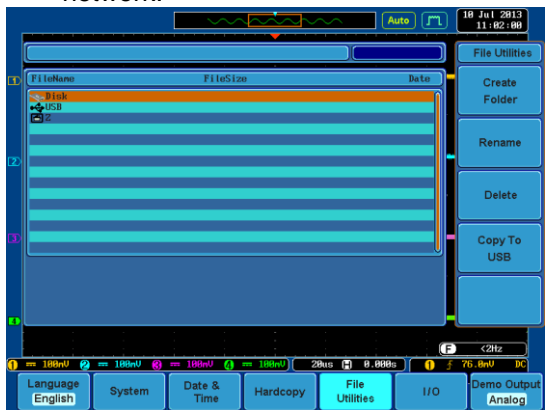

- Press the Data Logging button from the lower menu to start data logging. When Data Logging is ON, the scope will keep recording according to the present trigger conditions and the data logging application settings. To stop recording, press Data Logging to toggle data logging to OFF when recording is in process.
- 3. The recorded data will be saved in a newly created folder named *LOGXXXX* as shown in the image below.

Data Logging OFF

#### 7. Bus Decode function 7-1. OVERVIEW

Bus decode function to extend the trigger function and the decode function of the analog input channels for the serial bus. It is equivalent to the function to be expanded in the CAN/LIN Decode functions and Option logic analyzer (DS2-08LA/16LA).

Option of DS2-08LA/16LA does not require in this feature.

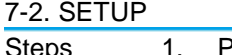

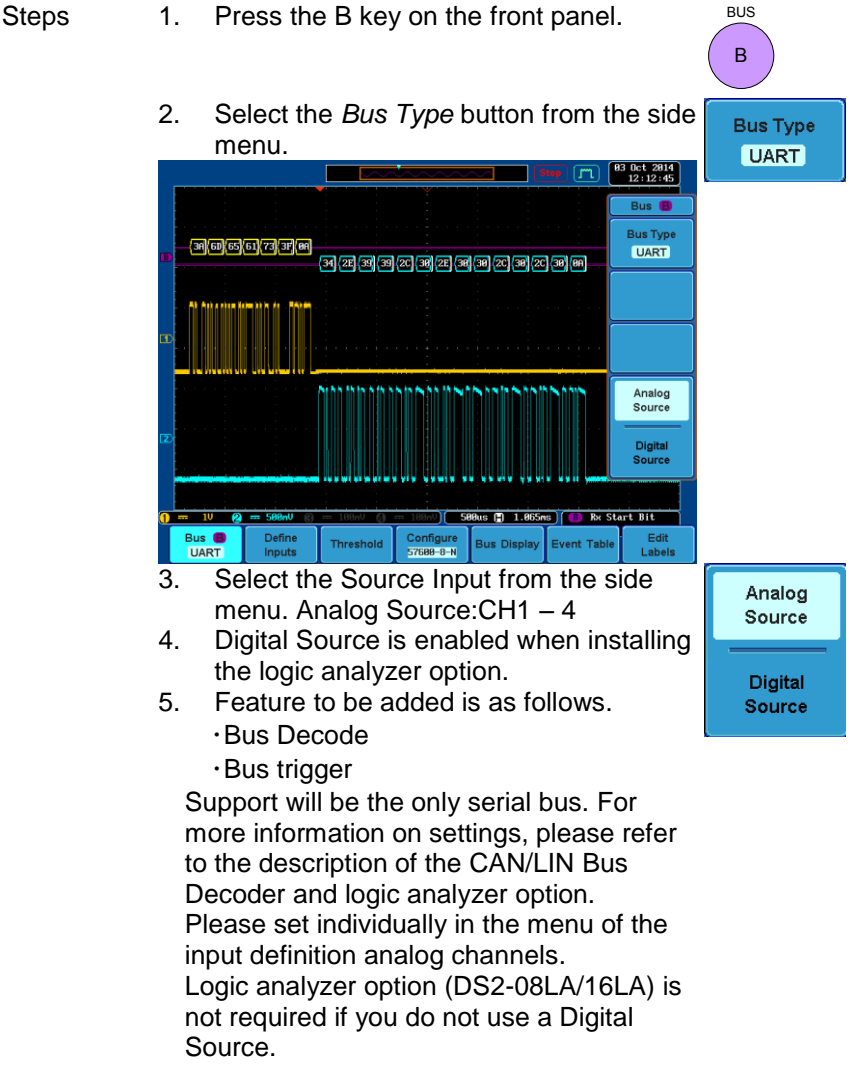

#### 8. Sharing folder on the Network

#### 8-1. OVERVIEW

The remote disk will allow you to access and save files to a network disk. DS2-LAN is required to the function.

#### 8-2. OPERATION

| Steps | 1. Press the <i>Test</i> key on the front panel.                                                                                                    |
|-------|----------------------------------------------------------------------------------------------------|
|       | <ol> <li>Press the <i>Mount Remote Disk</i> button from the lower menu.</li> <li>Input the <i>IP</i> Address and relevant</li> </ol>                                                                                                    |
|       | information. Please specify a shared folder at Windows.                                                                                                    |
|       | Auto m 24 Jul 2013<br>13:30:51                                                                                                    |
|       | IP Address:       172.16.5.225         Path Nane:       dso         User Nane:       gds         Passuord:       ****         Image: State State St |
|       | Auto Mount<br>On Off                                                                                                    |
|       | 1. Use the variable knob to select a character.     2. Press Select to enter the character.     Mount                                                                                                    |
|       |                                                                                                    |
|       |                                                                                                    |

- 4. Press the *Mount* button from the side menu.
- 5. To automatically connect to the network hard disk after booting the DCS-9700. You need to toggle the *Auto Mount* button to *ON* from the side menu.
- 6. A popup message, "Complete", will appear to indicate that the setting is complete.

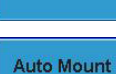

Off

On

Mount

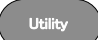

- 7. Press the *Utility* key on the front panel. A "Z" icon will appear on the screen to indicate a network hard disk.
- 8. Press the *File Utility* button and select the Z drive as the location to save recorded data.

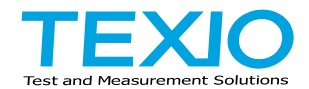

## TEXIO TECHNOLOGY CORPORATION

7F Towa Fudosan Shin Yokohama Bldg., 2-18-13, Shin Yokohama, Kohoku-ku, Yokohama, Kanagawa, 222-0033, Japan. http://www.texio.co.jp/